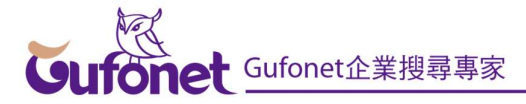

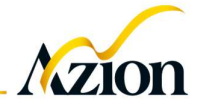

# Gufonet 註冊機異動之序號相關作業處理

#### 說明

Gufonet 註冊機因網址異動,必須更新至 1.30 或後續版本,序號相關作業 才會恢復正常(其餘功能不受影響)。序號相關之作業包括:序號註冊、序號更 新、序號反註冊等。若未更新至 1.30 版或後續版本,欲進行序號相關作業,請 參考本文件處理。

一般情況下,若 Gufonet 主機可連上網際網路,執行序號註冊、序號資訊 更新、反註冊等動作,均只須按下對應按鈕即可。但若未更新至 1.30 版或其後 續版本,即使在 Gufonet 主機可連上網際網路的情況下,這些作業仍須以兩階 段作業方式,才能完成。

#### 一、 序號註冊

| 。<br>一一一一一一一一一一一一一一一一一一一一一一一一一一一一一一一一一一一一 | - | × |
|-------------------------------------------|---|---|
| 解释析氏改動」碼                                  |   |   |
| 序號.                                       |   |   |
| 開始連線註冊                                    |   |   |
|                                           |   |   |
|                                           |   |   |
|                                           |   |   |
|                                           |   |   |
|                                           |   |   |
|                                           |   |   |
|                                           |   |   |
|                                           |   |   |

1. 按下序號註冊鈕後,將出現下現畫面:

2. 輸入序號後,再點按『開始連線註冊』鈕;將出現如下圖之畫面:

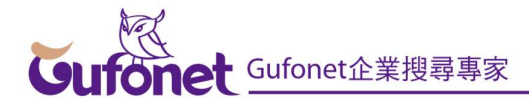

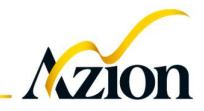

| · 序號註冊                                                | - | × |
|-------------------------------------------------------|---|---|
| 解析啟動碼                                                 |   |   |
| 序號: TESTSERL ·                                        |   |   |
| 開始連線註冊                                                |   |   |
| 離線註冊                                                  |   |   |
| 註冊碼呼叫: <b>有效的 我们的 我们的 我们的 我们的 我们的 我们的 我们的 我们的 我们的</b> |   |   |
| 請將上述呼叫碼,填入 序號註冊網站                                     |   |   |
| ,取得啟動碼,以完成序號註冊程序。若之前已有執行過的回傳結果字串,可以直接填入(有效期限為一天内)。    |   |   |
| 輸入啟動碼                                                 |   |   |
|                                                       |   |   |
|                                                       |   |   |
|                                                       |   |   |
| 解析啟動碼                                                 |   |   |
|                                                       |   |   |
|                                                       |   |   |

 點按畫面中的『<u>序號註冊網站</u>』連結,但開啟的連結將無法成功連線 (因註冊機網址已變更);接下來將網址變更為: 『<u>https://shen.peace.com.tw/register</u>』,再輸入前一步驟中取得的呼叫 碼,點按『執行呼叫碼』按鈕,即可取得啟動碼。

| ■ C Gufonet序號註冊系統 × +                             | _  | ×     |
|---------------------------------------------------|----|-------|
| ← C (⊕ https://shen.peace.com.tw/register/ [] ½ @ | Ro | <br>- |
| Gufonet序號註冊與反註冊                                   |    |       |
| 請填入呼叫碼:                                           |    |       |
| 執行呼叫碼                                             |    |       |
|                                                   |    |       |
|                                                   |    |       |
|                                                   |    |       |
|                                                   |    |       |
|                                                   |    |       |

 將步驟3取得之啟動碼,輸入至步驟2的畫面中,並點按『解析啟動 碼』按鈕,即可完成序號註冊,並啟動Gufonet。

### 二、 序號更新

1. 點按 Gufonet Manager 起啟畫面中的『序號資訊更新』按鈕:

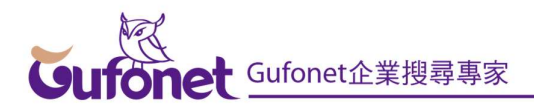

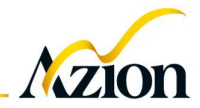

| 系統管理     | 序號管理     | 索引管理   |
|----------|----------|--------|
| 系統環境設定   | 序號資訊更新   | 實體索引管理 |
| 變更登入密碼   | 反註冊      | 邏輯素引管理 |
| 設定系統警示通知 | 檢視序號啟用功能 | 索引欄位管理 |
| 檢視系統警示訊息 |          |        |
| 首頁快捷鍵    |          |        |
| 強制重建索引   |          |        |

2. 出現如下之畫面。先將『呼叫碼』複製至剪貼簿中。

| 於 於 於 於 於 武 更 新 | 新  |              |          |            |         |      |        |     |      | ×   |
|-----------------|----|--------------|----------|------------|---------|------|--------|-----|------|-----|
| 序號資訊更新呼叫        | 碼: | KengelXAuOkk |          | <b>n</b> h | 複製至剪貼簿  |      |        |     |      |     |
| 請將上述呼叫碼,        | 填入 | 、序號註冊網站      | ,取得回傳啟動碼 | ,以         | 完成序號資訊更 | 新程序。 | 若之前已有執 | 行過的 | 回傳結響 | 果字串 |
| 啟動碼:            |    |              |          |            |         |      |        |     |      |     |
|                 |    |              |          |            |         |      |        |     |      |     |
|                 |    |              |          |            |         |      |        |     |      |     |
|                 |    |              |          |            |         |      |        |     |      |     |
|                 |    |              |          |            |         |      |        |     |      |     |
|                 | )  |              |          |            |         |      |        |     |      |     |
| 解析版動碼           |    |              |          |            |         |      |        |     |      |     |
|                 |    |              |          |            |         |      |        |     |      |     |
|                 |    |              |          |            |         |      |        |     |      |     |
|                 |    |              |          |            |         |      |        |     |      |     |
|                 |    |              |          |            |         |      |        |     |      |     |
|                 |    |              |          |            |         |      |        |     |      |     |

 點按前一步驟畫面中的『<u>序號註冊網站</u>』連結;但開啟的連結將無法 成功連線(因註冊機網址已變更);接下來將網址變更為:

『<u>https://shen.peace.com.tw/register</u>』,再輸入前一步驟中取得的『呼叫碼』,點按『執行呼叫碼』按鈕,即可取得啟動碼。

| ▲ ⑥ □ ⑤ Gufonet序號註冊系統 × +                                                                                              |      | - |   | ×        |
|----------------------------------------------------------------------------------------------------|------|---|---|----------|
| $\leftarrow \rightarrow$ C $\bigcirc$ https://shen.azion.com.tw/register/default.asp $A^{\otimes}$ $\circlearrowright$ | €= € | ~ |   | <b>Ø</b> |
| Gufonet序號註冊與反註冊                                                                                                    |      |   |   |          |
| 呼叫碼執行成功                                                                                                    |      |   |   |          |
| 請填入呼叫碼:                                                                                                    |      |   |   |          |
| 執行呼叫碼                                                                                                    |      |   |   |          |
| 啟動碼:                                                                                                    |      |   |   |          |
|                                                                                                    |      |   | 1 |          |
| 請將上述啟動碼回填至Gufonet系統(限一天有效)。                                                                                            |      |   |   |          |
|                                                                                                    |      |   |   |          |

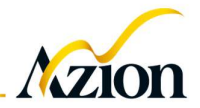

 將步驟3取得之啟動碼,輸入至步驟2的畫面中,並點按『解析啟動 碼』按鈕,即可完成序號資訊更新。

## 三、 序號反註冊

1. 點按 Gufonet Manager 起啟畫面中的『反註冊』按鈕:

| 系統管理     | 序號管理     | 索引管理   |
|----------|----------|--------|
| 系統環境設定   | 序號資訊更新   | 實體索引管理 |
| 變更登入密碼   | 反註冊      | 邏輯素引管理 |
| 設定系統警示通知 | 檢視序號啟用功能 | 索引欄位管理 |
| 檢視系統警示訊息 |          |        |
| 首頁快捷鍵    |          |        |
| 強制重建索引   |          |        |

 出現如下之畫面,請在確認後,輸入『反註冊』,並點按『產生序號反 註冊呼叫碼』。

| · 序號反註冊                          | - | × |
|----------------------------------|---|---|
| 請在以下文字框輸入「反註冊」後, 點選「產生序號反註冊呼叫碼」。 |   |   |
| 確認:                              |   |   |
| 產生序號反註冊呼叫碼                       |   |   |
|                                  |   |   |
|                                  |   |   |
|                                  |   |   |
|                                  |   |   |
|                                  |   |   |
|                                  |   |   |
|                                  |   |   |
|                                  |   |   |
|                                  |   |   |
|                                  |   |   |
|                                  |   |   |
|                                  |   |   |
|                                  |   |   |
|                                  |   |   |
|                                  |   |   |
|                                  |   |   |

 約過幾秒鐘後,將出現如下之畫面。請複製『呼叫碼』,並點按畫面中 的『<u>序號註冊網站</u>』連結。

# Gufonet Gufonet企業搜尋專家

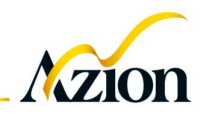

| · 序號反註冊                                                                 | - | × |
|-------------------------------------------------------------------------|---|---|
| 請在以下文字框輸入「反註冊」後,點選「產生序號反註冊呼叫碼」。<br>確認:反註冊<br>產生序號反註冊呼叫碼                 |   |   |
| 反註冊呼叫碼。OuwbyCWebV00v7e\$PEKMCk1CL18 複製至剪貼簿                              |   |   |
| 序號註冊網站 請務必紀錄上敘呼叫碼,填入序號註冊網站,已完成序號反註冊程序(一天内有效)                            |   |   |
| , 否則該序號可能會無法再度使用。                                                       |   |   |
| 序號反註冊<br>請在以下文字框輸入「反註冊」後, 點選「產生序號反註冊呼叫碼」。<br>確認: 反註冊<br>產生序號反註冊呼叫碼<br>1 |   |   |
| 2<br>反註冊呼叫碼 FwuEwmqUg6qdUGaOu3ZopwVrk9E- 序號計冊網站                         |   |   |
| Gufonet序號註冊與反註冊                                                         |   |   |
| 序號反註冊成功                                                                 |   |   |
| 請填入呼叫碼:FwuEwmqUg6qdUGaOu3ZopwVrk9E-                                     |   |   |
| 執行呼叫碼 3                                                                 |   |   |

4. 上一動作開啟的連結將無法成功連線(因註冊機網址已變更);接下來 將網址變更為:『<u>https://shen.peace.com.tw/register</u>』,再輸入前一步驟 中取得的『呼叫碼』,點按『執行呼叫碼』按鈕,即可完成反註冊。

| ← C ● https://shen.peace.com.tw/register/     Gufonet序號註冊與反註冊<br>崩填入呼叫碼: <del>* (биле гоновитов и пином госоо -</del><br>執行呼叫碼 | Φ | ₹≡ | € % | <br><b>0</b> |
|----------------------------------------------------------------------------------------------------|---|----|-----|--------------|
| Gufonet序號註冊與反註冊<br>请填入呼叫碼: <del>formationsorials in minimum lauso</del> -                                                      |   |    |     |              |
| 請填入呼叫碼: <del>Youkerowsovoorisii nimoirioloo</del><br>執行呼叫碼                                                                     |   |    |     |              |
| 執行呼叫碼                                                                                                    |   |    |     |              |
|                                                                                                    |   |    |     |              |
|                                                                                                    |   |    |     |              |
|                                                                                                    |   |    |     |              |
|                                                                                                    |   |    |     |              |
|                                                                                                    |   |    |     |              |
|                                                                                                    |   |    |     |              |